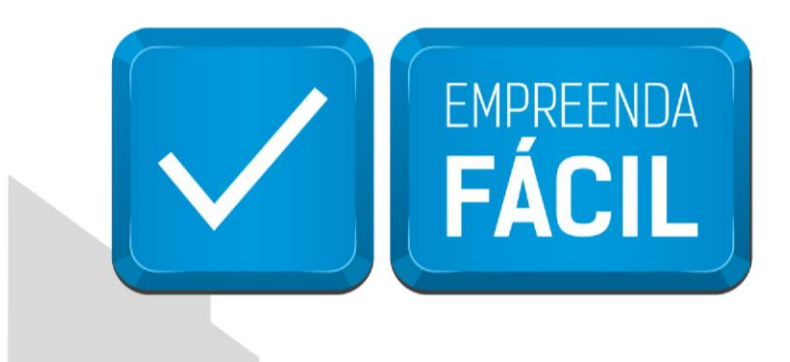

## PRIMEIRA ETAPA EVENTO 999 - REGULARIZAÇÃO DE EMPRESA

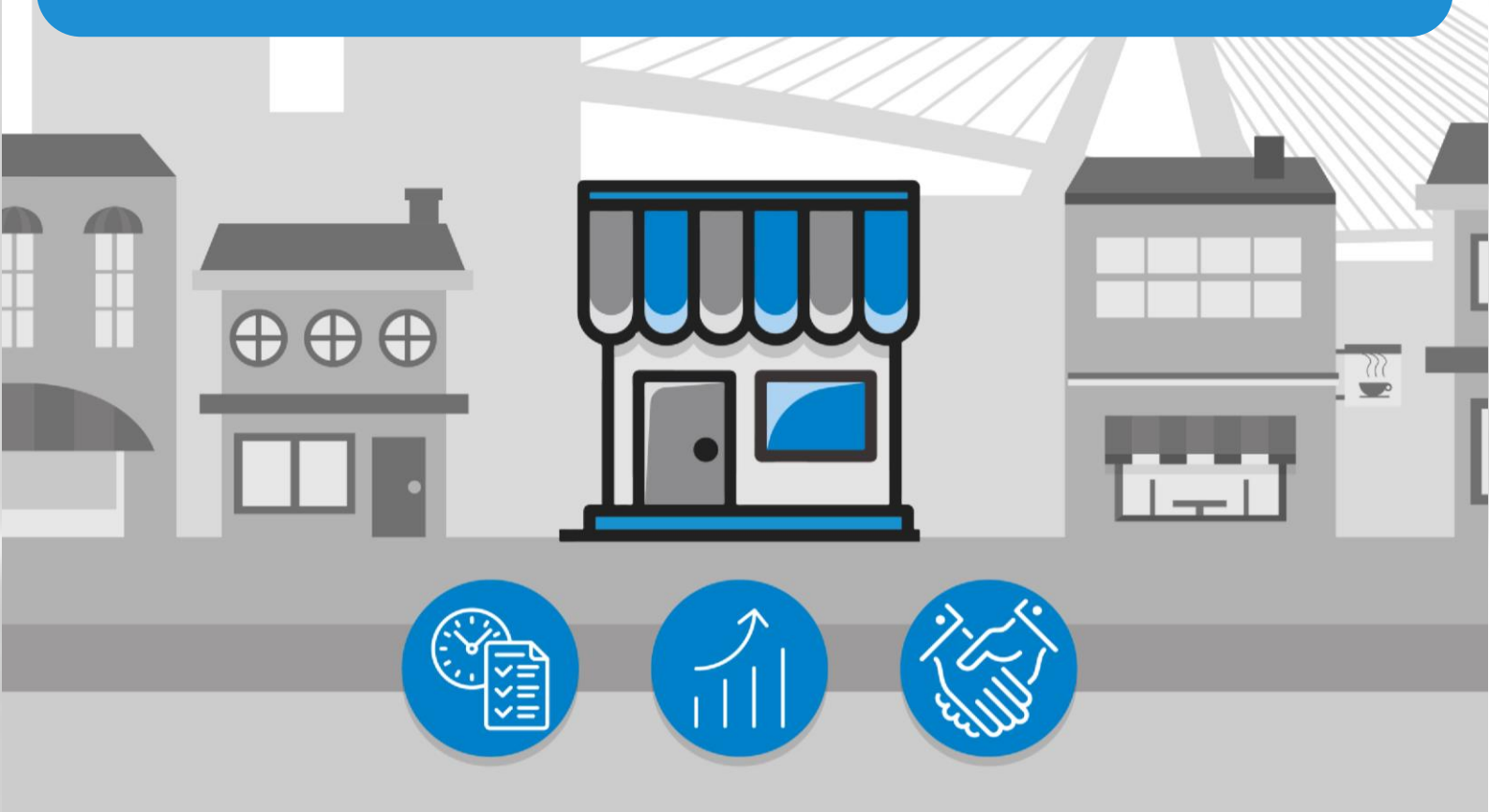

## São Paulo, a cidade

amiga do empreendedor

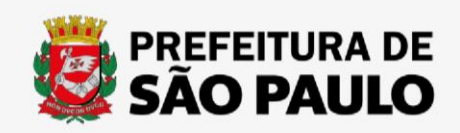

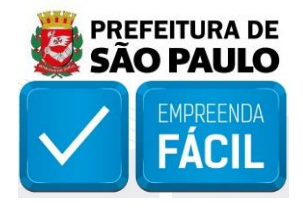

Acesse o link "https://vreredesim.sp.gov.br/home" e faça o login, após o mesmo você poderá clicar em "Viabilidade" para iniciar o preenchimento do novo pedido para a regularização da empresa.

| SÃ       | CO PAULO<br>ERNO DO ESTADO                                                                          | SIM                                                                                                    |                                                                                                    | olá, <b>Junta Comercia</b>                                                                                                    | G+ Sair                                                                                                    |
|----------|----------------------------------------------------------------------------------------------------|----------------------------------------------------------------------------------------------------|----------------------------------------------------------------------------------------------------|----------------------------------------------------------------------------------------------------|----------------------------------------------------------------------------------------------------|
| ><br>A   | Painel de Serviços<br>Siga os passos abaixo para iniciar ou dar andamento no p                      | rocesso e/ou alterá-lo                                                                                      |                                                                                                    |                                                                                                    |                                                                                                    |
| <b>±</b> |                                                                                                    |                                                                                                    |                                                                                                    |                                                                                                    | <b>B</b>                                                                                                    |
|          | Vabilidade<br>A Consulta de Viabilidade é a primeira etapa para abrir ou<br>regularizar sua empresa | DBE<br>Documento Básico de Entrada é o documento utilizado<br>para a prática de qualquer ato perante o CNPJ | Registro Coleta de dados adicionais para a geração de documentos necessários para o Órgão de Registro correspondente | Inscrição Municipal<br>Etapa de geração das inscrições tributárias do município.<br>Disponível inicialmente apenas para a Prefeitura de São<br>Paulo. | Licenciamento<br>Consiste em verificar junto aos órgãos licenciadores do<br>Estado se o estabelecimento já constituído tem condições<br>de exercer as atividades econômicas |
|          |                                                                                                    |                                                                                                    |                                                                                                    |                                                                                                    |                                                                                                    |
|          |                                                                                                    |                                                                                                    |                                                                                                    |                                                                                                    |                                                                                                    |
|          |                                                                                                    |                                                                                                    |                                                                                                    |                                                                                                    |                                                                                                    |
|          |                                                                                                    |                                                                                                    |                                                                                                    |                                                                                                    | _                                                                                                    |

Clique em "Nova Viabilidade" para iniciar o preenchimento de um novo pedido.

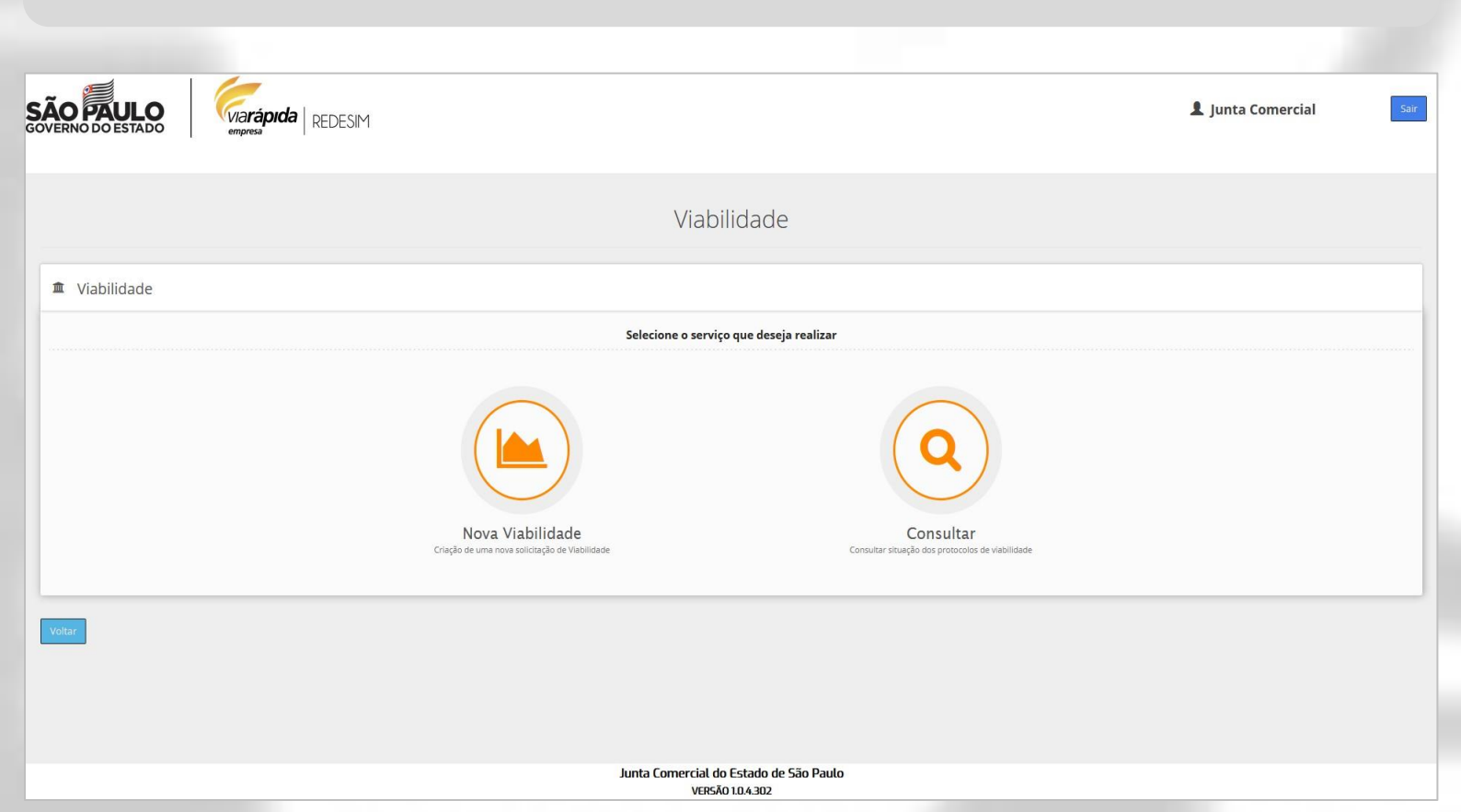

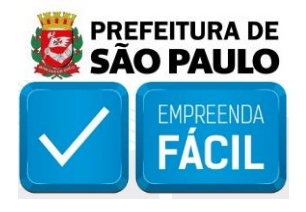

Após clicar em Nova Viabilidade, o solicitante visualiza os eventos de viabilidade que são coletados no portal VRE|REDESIM. Para esse tutorial, selecione a opção "999 - Regularização de empresa", marcando a caixa de seleção do evento, na sequência deve indicar o "CNPJ" da empresa matriz ou filial para prosseguir com o preenchimento e por fim clique no botão de ação "Avançar" para prosseguir com o preenchimento ou clicar em "Cancelar" para retornar a página anterior.

Caso o solicitante informar o CNPJ de empresa de outro estado em tela será acusado que é necessário informar um número de CNPJ valido para o estado de São Paulo.

|                                                                                   | Seleção dos Ever | ntos |  |
|-----------------------------------------------------------------------------------|------------------|------|--|
| 🚊 Eventos                                                                         |                  |      |  |
| Selecione o(s) evento(s) Desejado(s)                                              |                  |      |  |
| 101 - Inscrição de primeiro estabelecimento                                       |                  |      |  |
| 102 - Inscrição dos demais estabelecimentos                                       |                  |      |  |
| 106 - Inscrição de missões dipl./repart. consul./repres. de órgãos internacionais |                  |      |  |
| 209 - Alteração de endereço entre municípios dentro do mesmo estado               |                  |      |  |
| 210 - Alteração de endereço entre estados                                         |                  |      |  |
| 211 - Alteração de endereço dentro do mesmo município                             |                  |      |  |
| 220 - Alteração do nome empresarial (firma ou denominação)                        |                  |      |  |
| 225 - Alteração da natureza jurídica                                              |                  |      |  |
| 244 - Alteração de atividades econômicas (principal e secundárias)                |                  |      |  |
| 248 - Alteração do tipo de unidade                                                |                  |      |  |
| 249 - Alteração da forma de atuação                                               |                  |      |  |
| 999 - Regularização de Empresa                                                    |                  |      |  |

Na página de Dados do Estabelecimento, os dados de enquadramento, órgão de registro e natureza jurídica já vêm preenchidos com base nos dados da empresa.

|                                            | REDESIM                               |                                                     | 1 Junta Comercial |
|--------------------------------------------|---------------------------------------|-----------------------------------------------------|-------------------|
|                                            | ſ                                     | Dados do Estabelecimento                            |                   |
|                                            |                                       |                                                     |                   |
| 🏛 Dados da Empresa                         |                                       |                                                     |                   |
| Informações sobre a Empresa                |                                       |                                                     |                   |
| Enquadramento:<br>Empresa de Pequeno Porte | Órgão Registrador:<br>Junta Comercial | Natureza Juridica:<br>Sociedade Empresăria Limitada |                   |
| 🛄 Dados do Estabelecimento                 |                                       |                                                     | -                 |
| Informações sobre o Estabelecimento        |                                       |                                                     |                   |
| *A empresa terá estabelecimento:           |                                       |                                                     |                   |
| Endereço do Estabelecimento                |                                       |                                                     |                   |
| *Cep:                                      |                                       |                                                     |                   |
|                                            |                                       |                                                     |                   |

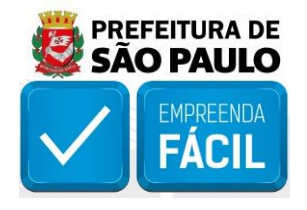

É possível alterar algumas informações, por exemplo, se a empresa terá estabelecimento; **área do imóvel e estabelecimento; tipo de inscrição/inscrição do imóvel; se as atividades são estabelecidas no local (para unidades produtivas); e 6 atividades auxiliares**. Há campos que não permitem modificação, uma vez que não faz parte do escopo do "**evento 999 (regularização)**". Mais informações sobre os eventos de alteração podem ser consultadas nos tutoriais do VRE|REDESIM, na seção "Viabilidade".

| Dados do Estabelecimento                          |                                        |             |             |                                                  |                                   |            |             |   |
|---------------------------------------------------|----------------------------------------|-------------|-------------|--------------------------------------------------|-----------------------------------|------------|-------------|---|
| 🧰 Dados da Empresa                                |                                        |             |             |                                                  |                                   |            | -           | 1 |
| Informações sobre a Empresa                       |                                        |             |             |                                                  |                                   |            |             | 1 |
| Enquadramento:<br>Empresa de Pequeno Porte        | Örgika Registradar.<br>Junta Comerciat |             |             | Natureza Jurídica:<br>Sociedade Empresária Limit | ada                               |            |             |   |
|                                                   |                                        |             |             |                                                  |                                   |            |             |   |
| 📃 Dados do Estabelecimento                        |                                        |             |             |                                                  |                                   |            | -           |   |
| Informações sobre o Estabolecimento               |                                        |             |             |                                                  |                                   |            |             |   |
| "A empresa terá estabelecimento:                  |                                        |             |             |                                                  |                                   |            |             | 1 |
| Sim                                               |                                        |             |             |                                                  |                                   |            |             |   |
| Endereço do Estabelecimento                       |                                        |             |             |                                                  |                                   |            |             |   |
| "Cep:                                             | Tipo de Logradouro:                    | Logradouro: |             |                                                  |                                   |            | Nümero:     | 1 |
| 04534040<br>Release                               | RUA                                    | BRASILIA    |             |                                                  | Defendancia                       |            | 90          |   |
| ITAIM BIBI                                        |                                        | São Paulo   |             |                                                  | Hereneta.                         |            |             |   |
| Complemento do Endereço                           |                                        |             |             |                                                  |                                   |            |             |   |
| Comolemento                                       | Descrição                              |             |             |                                                  |                                   |            |             | 1 |
| BLOCO                                             | 15                                     |             |             |                                                  |                                   |            |             |   |
| Area                                              |                                        |             |             |                                                  |                                   |            |             |   |
| *Årea do imóvel (årea construida) (m²):           | "Área do estabelecimento (m²):         |             |             |                                                  |                                   |            |             |   |
|                                                   | - 200.000                              |             |             |                                                  |                                   |            |             |   |
| Tipo de Inscrição                                 |                                        |             |             |                                                  |                                   |            |             | 1 |
| (Selecione um item)                               | Inscrição do Imovet                    |             | + Adicionar | Tipo de Inscrição<br>Número IPTU                 | Inscrição<br>016304.0047-1        | Principal? | (Barrowine) |   |
|                                                   | 1                                      |             |             |                                                  |                                   | 0          |             | J |
| La Informações sobre protocolos re                | alizados no Sistema SIL                |             |             |                                                  |                                   |            | -           |   |
| 🔋 Tipo de Unidade e Atividades do                 | Estabelecimento                        |             |             |                                                  |                                   |            | -           |   |
| Tino de Unidade                                   |                                        |             |             |                                                  |                                   |            |             | 1 |
| Time de Unidade                                   |                                        |             |             |                                                  |                                   |            |             |   |
| Produtiva                                         |                                        |             |             |                                                  |                                   |            |             |   |
| Atividade(s) Econômica(s)                         |                                        |             |             |                                                  |                                   |            |             |   |
| Cnae Descrição                                    |                                        |             | *Principal? |                                                  | *Atividade Estabelecida no Local? |            |             |   |
| 6201-5/02 Web design                              |                                        |             | <i></i>     |                                                  | •                                 |            |             | 1 |
| 8599-6/05 Cursos preparatórios para concursos     |                                        |             |             |                                                  |                                   |            |             |   |
| Selecione a(s) atividade(s) auxiliar(es) a ser(en | n) exercida(s) nesse Estabelecimento   |             |             |                                                  |                                   |            |             | Т |
| Descrição                                         |                                        | Prine       | ipal?       |                                                  |                                   |            |             | 1 |
| Sede                                              |                                        | 0           | dan.        |                                                  |                                   |            |             |   |
| Escritório Administrativo                         |                                        | ۲           |             |                                                  |                                   |            |             |   |
| Deposito Fechado                                  |                                        |             |             |                                                  |                                   |            |             |   |
| Almoxarifado                                      |                                        |             |             |                                                  |                                   |            |             |   |
| Oficina de Reparação                              |                                        |             |             |                                                  |                                   |            |             |   |
| Garagem                                           |                                        |             |             |                                                  |                                   |            |             |   |
| Unidade de abastecimento de combustiveis          |                                        |             |             |                                                  |                                   |            |             |   |
| Ponto de exposição                                |                                        |             |             |                                                  |                                   |            |             |   |
| Centro de treinamento                             |                                        |             |             |                                                  |                                   |            |             |   |
| Centro de Processamento de Dados                  |                                        |             |             |                                                  |                                   |            |             |   |
| Posto de Servico                                  |                                        |             |             |                                                  |                                   |            |             |   |
| Posto de Coleta                                   |                                        |             |             |                                                  |                                   |            |             |   |

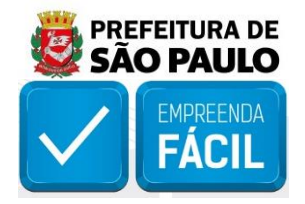

Feita a verificação e eventuais alterações, clique no botão "**Avançar**". A página com "**Resumo da Solicitação**" será aberta, confira os dados apresentados, é possível editar ou excluir a solicitação cadastrada.

| Selecione a(s) forma(s) de atuação             |
|------------------------------------------------|
| Forma de Atuação                               |
| ✓ Estabelecimento fixo                         |
| ✓ internet                                     |
| Em local fixo fora de loja                     |
| Correio                                        |
| Porta a Porta, Postos Móveis ou por Ambulantes |
| Televendas                                     |
| Máquinus Automáticas                           |
| Atividade Desenvolvida Fora do Estabetecimento |
|                                                |
|                                                |
| Votar Avergar                                  |
| kunta Formanzial da Estado da Elia Davido      |

A página com "**Resumo da Solicitação**" será aberta, confira os dados apresentados. É possível editar ou excluir a solicitação cadastrada. Para concluir a solicitação, clique no botão "**Finalizar Solicitação**".

|                                                                                |                                                                            |                                                        |                                         |            | I               | Resumo da l                       | Solicitação        |                                |                                             |
|--------------------------------------------------------------------------------|----------------------------------------------------------------------------|--------------------------------------------------------|-----------------------------------------|------------|-----------------|-----------------------------------|--------------------|--------------------------------|---------------------------------------------|
| ■ Response                                                                     | onsável pe                                                                 | la solicitação                                         |                                         |            |                 |                                   |                    |                                | -                                           |
| Informe os o                                                                   | iados do res                                                               | ponsável pela solicit                                  | ação                                    |            |                 |                                   |                    |                                |                                             |
| Nome:                                                                          |                                                                            |                                                        |                                         |            |                 | IPF:                              | *E                 | -Mail:                         | *Telefone:                                  |
| FABIAN TEIXEIRA FRANCO                                                         |                                                                            |                                                        | 912.371.579-00 tarcisiocic@yahoo.com.br |            | (11) 95989-0762 |                                   |                    |                                |                                             |
| _                                                                              |                                                                            |                                                        |                                         |            |                 |                                   |                    |                                |                                             |
| Informe os o<br>Nome Empres<br>PASSO A PASSO<br>Descrição do C<br>CRIACAO GRAF | lados do em<br>erial:<br>D CRIACAO DE I<br>Ibjeto Social:<br>IA DE PRODUTI | preendimento<br>MASSA DE TESTE<br>25 PARA PROPAGANDA I | E CURSO DE CRIACÃO DE PRO               | PAGANDA.   |                 |                                   |                    |                                |                                             |
| Matriz                                                                         | UF                                                                         | Município                                              | Cep                                     | Bairro     | Logradouro      | Número                            | Complemento        | Eventos                        | Ações                                       |
|                                                                                | SP                                                                         | São Paulo                                              | 04534040                                | ITAIM BIBI | BRASILIA        | 90                                | BLOCO: 15          | 999 - Regularização de Empresa | Editar Exchur                               |
|                                                                                |                                                                            |                                                        |                                         |            |                 | Junta Comercial do Es<br>versão u | stado de São Paulo |                                | Descartar Solicitação Finalizar Solicitação |

A página "Detalhes da Solicitação" será aberta, com o número do protocolo REDESIM.

| Detalhes da Solicitação          |                                   |
|----------------------------------|-----------------------------------|
| Protocolo Redesim: SPM2130001242 |                                   |
| Voltar para consulta             | Voltar para o Integrador Estadual |

Clique na linha referente ao protocolo para visualizar os detalhes da solicitação.

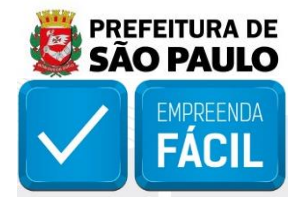

Aguarde o resultado da análise de viabilidade. É possível verificar o status do protocolo na seção "Viabilidade", opção "Consultar". Enquanto a análise está sendo feita, o pedido ficará com o status "Em andamento".

|               | Viabi                                                              | lidade                 |  |
|---------------|--------------------------------------------------------------------|------------------------|--|
| n Viabilidade |                                                                    |                        |  |
|               | Selecione o serviço                                                | ) que deseja realizar  |  |
|               | Nova Viabilidade<br>Crisção de uma nova soficitação de Viabilidade | Consultar<br>Consultar |  |
| Voltar        |                                                                    |                        |  |

Após o retorno do resultado, ao consultar o protocolo, ele estará com o status "Aguardando aprovação do solicitante" ou "Viabilidade Não Aprovada".

Aguardando aprovação do solicitante - É necessário que o munícipe aprove a solicitação, caso concorde com o resultado e alterações realizadas pelo município.

Viabilidade Não Aprovada - Não será possível prosseguir para as próximas etapas de inscrição municipal e licenciamento com esse pedido.

Para os casos de reprovação em razão da análise de endereço realizada pela Prefeitura de São Paulo, é possível visualizar a razão da reprovação clicando em "**Motivos**" e consultar o "**FAQ**" do Empreenda Fácil, item 6 – Resultado da viabilidade "**Não Passível**", que apresenta algumas possibilidades do motivo de reprovação.

|                   |                     | C                          | Consultar Protocolo |                       |       |
|-------------------|---------------------|----------------------------|---------------------|-----------------------|-------|
| t Consulta        | de Protocolo de Vi  | abilidade                  |                     |                       |       |
| ite o Nº do Proto | colo:               | Pesouisar Visualizar todos | os protocolos       |                       |       |
|                   |                     | Visualizar couos           | os protocolos       |                       |       |
|                   | -                   |                            |                     |                       |       |
| rotocolo          | Data de Solicitação | Nome Empresarial           | Evento(s)           | Status da Viabilidade | Ações |

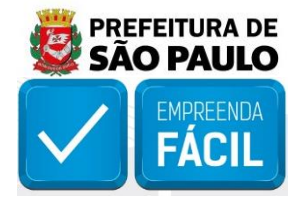

Obtido o resultado "Aguardando aprovação do solicitante", clique no botão "Aprovar Solicitação".

|                     |                     | Co                            | onsultar Protocolo |                       |       |
|---------------------|---------------------|-------------------------------|--------------------|-----------------------|-------|
| Consulta            | de Protocolo de Vi  | abilidade                     |                    |                       |       |
| gite o Nº do Protoc | colo:               | Pesquisar Visualizar todos os | protocolos         |                       |       |
|                     |                     |                               |                    |                       |       |
| rotocolo            | Data de Solicitação | Nome Empresarial              | Evento(s)          | Status da Viabilidade | Ações |

A página "Pendências da Solicitação" é aberta com o resultado da solicitação.

|                                                                                                    | Pendências da Solicitação                                               |                                                             |                |  |  |
|----------------------------------------------------------------------------------------------------|-------------------------------------------------------------------------|-------------------------------------------------------------|----------------|--|--|
| Protocolo de Viabilidade : SPM2130001242                                                                                                    |                                                                         |                                                             | -              |  |  |
| Atenção<br>Sua solicitação foi analisada pelo municípiol Para dar prosseguimento clique em "Aprovar Solicitação", ou clique em "Cancelar Soli<br>- Endereço alterado pelo município | citação" para descartar a solicitação.                                  |                                                             |                |  |  |
| Alterações no Endereço do Estabelecimento                                                                                                    |                                                                         |                                                             |                |  |  |
| Endereço Informado pelo Solicitante<br>RUA BRASILIA, 90, ITAIM BIBI, São Paulo, SP, CEP : 04534040, Complementos : BLOCO: 15                                                        | Endereço confirmado pela Prefe<br>RUA BRASILIA, 90, ITAIM BIBI, São Pau | vitura<br>ulo, SP, CEP : 04534040, Complementos : BLOCO: 15 |                |  |  |
| Atividades Econômicas na Solicitação                                                                                                    |                                                                         |                                                             |                |  |  |
| CNAE                                                                                                    | Atividade Estabelecida no Local?                                        | Situação                                                    | Informações    |  |  |
| 6201-5/02 - Web design Cree innoce                                                                                                    | Sim                                                                     |                                                             | Restrições     |  |  |
| 8599-6/05 - Cursos preparatórios para concursos                                                                                                    | Não                                                                     | (CONTRACTO)                                                 | Justificativas |  |  |
| Atividades Auxiliares                                                                                                    |                                                                         |                                                             |                |  |  |
| Atividade Auxiliar                                                                                                    |                                                                         | Situação                                                    | Informações    |  |  |
| Sede (Com Diffsion)                                                                                                    |                                                                         | (111)                                                       | Restrigões     |  |  |
| Escritório Administrativo                                                                                                    |                                                                         | (51110)                                                     | Restrições     |  |  |
| Voluer Cervoter Solicitação Aprovar Solicitação                                                                                                    |                                                                         |                                                             |                |  |  |
|                                                                                                    | Junta Comercial do Estado de São Paulo<br>VERSÃO 1.0.4.403              |                                                             |                |  |  |

Para a análise de viabilidade locacional, os resultados indicam:

Aguardando análise - O município está realizando a análise de viabilidade.

**Passível -** A atividade pode ser exercida no local informado, observadas as restrições. Este resultado significa que o licenciamento poderá ser realizado de forma eletrônica pelo VRE|REDESIM, caso a atividade seja enquadrada como "**Baixo risco**" na classificação de risco a ser realizada no módulo de licenciamento.

**Não Passível -** A atividade não pode ser exercida no local informado. Portanto, essa atividade não poderá ser licenciada.

**Resultado Indisponível -** Não foi possível processar a viabilidade de maneira automática e conclusiva. O motivo pode ser consultado em "**Justificativa**". Mais informações sobre as situações em que esse resultado ocorre podem ser consultadas neste FAQ, item 5 – Resultado de viabilidade "**Indisponível**". Este "**Resultado Indisponível**" não impede a continuidade do processo de regularização da empresa.

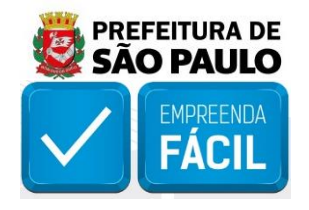

Porém, essa condição impossibilita a emissão do **Auto de Licença de Funcionamento - ALF** de maneira eletrônica, sendo necessário proceder com o licenciamento na subprefeitura competente por autuação de processo administrativo.

**Não Aplicável -** A legislação municipal não prevê a análise de viabilidade para empresas sem estabelecimento/atividades não exercidas no local. Este resultado "**Não Aplicável**" não impede a continuidade do processo de regularização da empresa. No módulo de licenciamento, o resultado será "**Baixo**" para a classificação de risco.

Caso concorde com o resultado, alterações realizadas pelo munícipio e restrições apresentadas, clique em "**Aprovar Solicitação**" e confirme a finalização da solicitação.

|                                                                                                    | Pendências da Solicitação                                             |                                                             |                      |
|----------------------------------------------------------------------------------------------------|-----------------------------------------------------------------------|-------------------------------------------------------------|----------------------|
| Protocolo de Viabilidade : SPM2130001242                                                                                                    |                                                                       |                                                             | -                    |
| Atenção<br>Sus solicitação foi analisada pelo municípiol Para dar prosseguimento clique em "Aprovar Solicitação", ou clique em "Cancelar Solicitaç<br>- Endereço aitenado pelo município | ăo" para descartar a solicitação.                                     |                                                             |                      |
| Alterações no Endereço do Estabelecimento                                                                                                    |                                                                       |                                                             |                      |
| Endereço informado pelo Solicitante<br>RUA BRASILIA, 90, ITAIM BIBI, São Paulo, SP, CEP : 04534040, Complementos : BLOCO: 15<br>Atividades Econômicas na Solicitação                     | Endereço confirmado pela Pref<br>RUA BRASILIA, 90, ITAIM BIBI, São Pa | eltura<br>ulo, SP, CEP : 04534040, Complementos : BLOCO: 15 |                      |
| CNAE                                                                                                    | Atividade Estabelecida no Local?                                      | Situação                                                    | Informações          |
| 6201-5/02 - Web design Crost Principal                                                                                                    | Sim                                                                   | Canita                                                      | Restrições           |
| 8599-6/05 - Cursos preparatórios para concursos                                                                                                    | Não                                                                   | CONTRACTO                                                   | Justificatives       |
| Atividades Auxiliares                                                                                                    |                                                                       |                                                             |                      |
| Atividade Auxiliar                                                                                                    |                                                                       | Situação                                                    | Informações          |
| Sede (State Principal)                                                                                                    |                                                                       | (CTTD)                                                      | Restrições           |
| Escritório Administrativo                                                                                                    |                                                                       | Garrier                                                     | Restrições           |
| None:                                                                                                    | Junta Comercial do Estado de São Paulo<br>VERÃo IX.4403               |                                                             | Carcelar Solicitação |
|                                                                                                    |                                                                       |                                                             |                      |
| Deseja realmente finalizar esta solicitação de viabilidade?                                                                                                    |                                                                       |                                                             |                      |
|                                                                                                    |                                                                       |                                                             |                      |

Após aprovação do pedido, inicie a segunda etapa Inscrição Municipal.

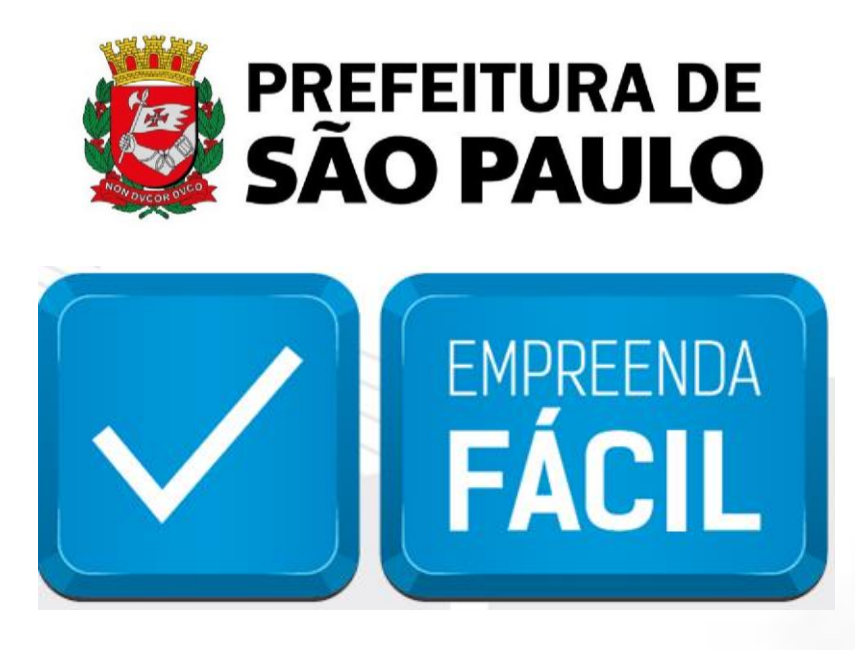

Informamos que o programa Empreenda Fácil não dispõe de atendimento presencial ou via e-mail.

O atendimento a demandas do Empreenda Fácil é feito exclusivamente pela Junta Comercial do Estado de São Paulo pelos seus canais de atendimento:

**JUCESP (Central de Atendimento)** 

Telefone: (11) 3468-3050

Horário de atendimento telefônico: segunda a sexta, das 7h às 19h.

## Atendimento Eletrônico

Acesse o Fale Conosco da Junta Comercial do Estado de São Paulo - JUCESP (http://www.institucional.jucesp.sp.gov.br/contact.html).